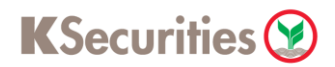

## การทบทวนข้อมูลประจำปี

## ผ่านเว็บไซต์ KS Trade

## 1.เข้าสู่ระบบ KS Trade

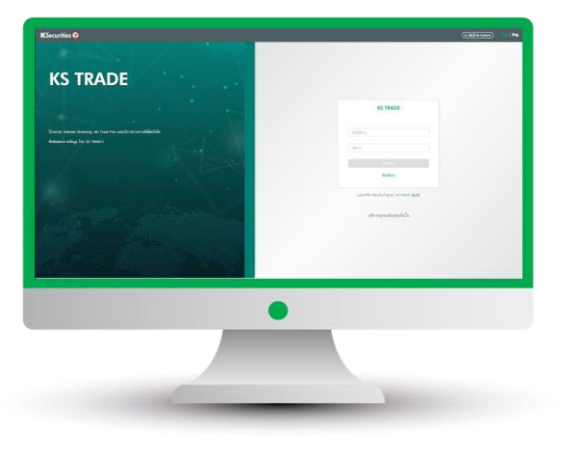

#### 3.ระบุรหัส SMS-OTP

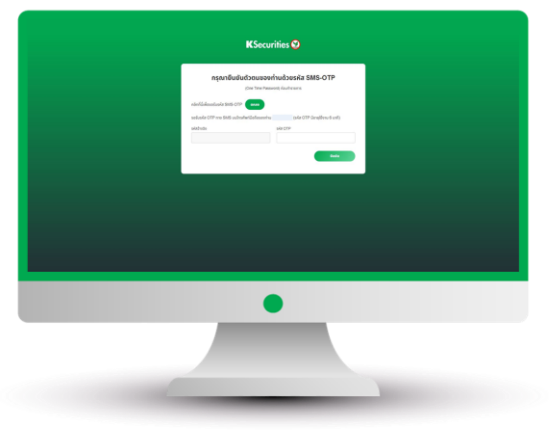

5.เลือก "ทบทวนข้อมูลประจำปี"

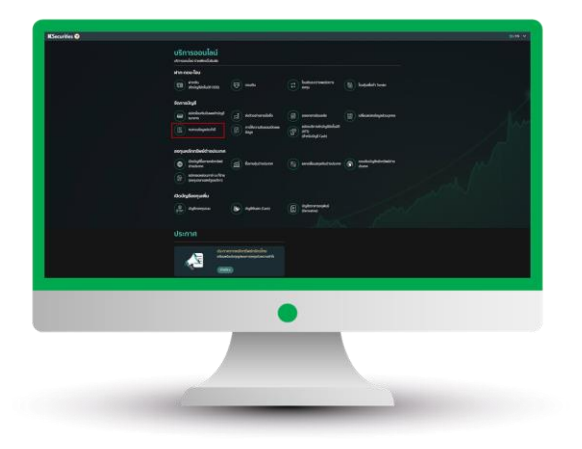

#### 2.เลือก "บริการออนไลน์"

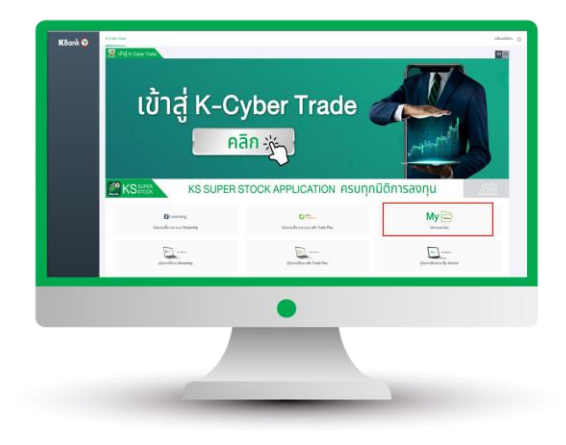

#### 4.sะบุ KS PIN

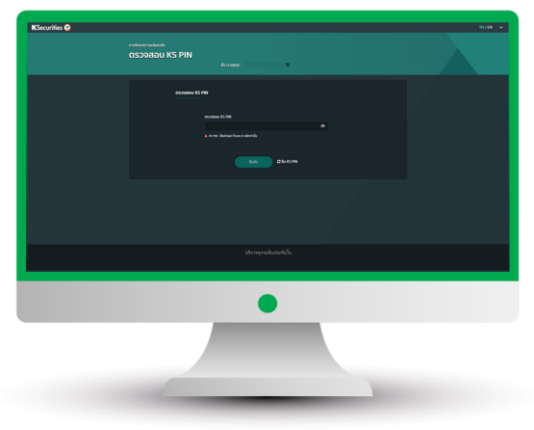

6.เลื่อนอ่านนโยบายคุ้มครองข้อมูล ส่วนบุคคลจนถึงด้านล่างสุด และกด "ยอมรับ"

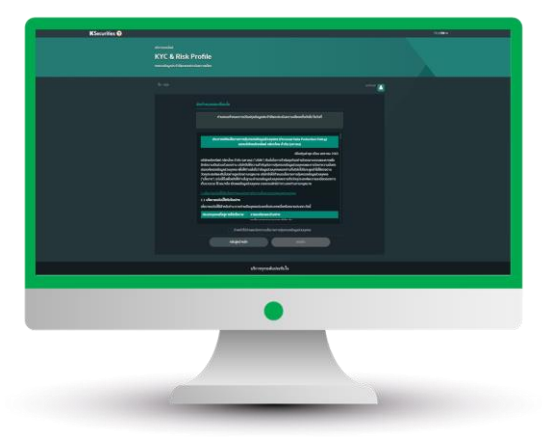

คู่มือการทบทวนข้อมูลประจำปี (เวอร์ชัน 06/2023)

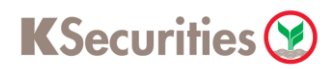

# การทบทวนข้อมูลประจำปี

### ผ่านเว็บไซต์ KS Trade

7.ทบทวนข้อมูลส่วนบุคคล และกด "กัดไป"

| KYC & Risk Profile |  |
|--------------------|--|
|                    |  |
|                    |  |

9.ทบทวนแบบแสดงตนทั่วไปและกด "กัดไป"

| Kearlin Ø |                                       |                                                                                                    | 51 <b>8</b> 4 |
|-----------|---------------------------------------|----------------------------------------------------------------------------------------------------|---------------|
|           | KYC & Risk Profile                    |                                                                                                    |               |
|           | @ *****                               | anamenta).                                                                                                    |               |
|           |                                       |                                                                                                    |               |
|           | · · · · · · · · · · · · · · · · · · · | fan fan in fan fan fan fan fan fan fan fan fan fa                                                                                                    |               |
|           |                                       | And an and a second second sec |               |
|           |                                       | frank gelanna a fra gela dage - ar age har sage a daargaada<br>aa ahara bada                                                                                                    |               |
|           |                                       |                                                                                                    |               |
|           |                                       | gaante de telgens                                                                                                    |               |
|           |                                       |                                                                                                    |               |
|           |                                       |                                                                                                    |               |
|           |                                       |                                                                                                    |               |
|           | _                                     | _                                                                                                    |               |
|           |                                       |                                                                                                    |               |
|           |                                       |                                                                                                    |               |
|           |                                       |                                                                                                    |               |

## 8.ทบทวนข้อมูลการลงทุน และกด "ถัดไป"

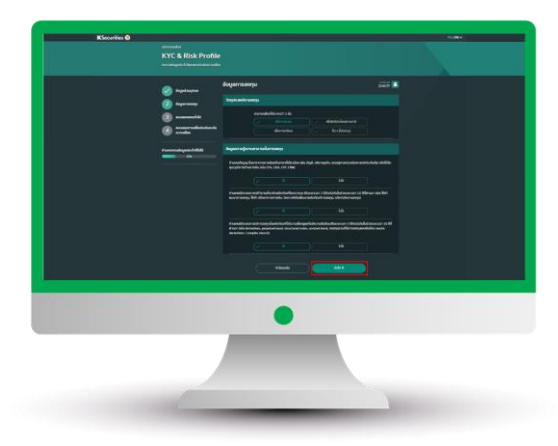

10.ทำแบบประเมินระดับความเสี่ยง ในการลงทุน และกด "ถัดไป"

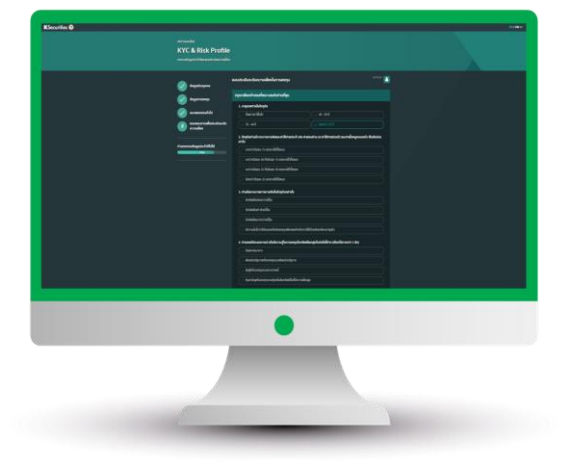

11.หน้าจอแสดงผลประเมินความเสี่ยงในการลงทุนที่ท่านรับได้

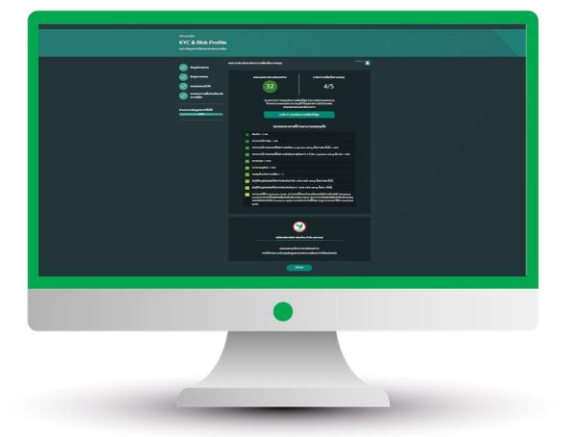

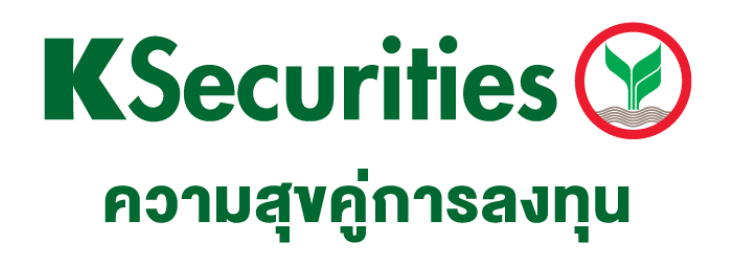

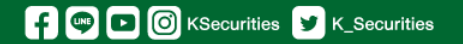

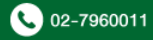